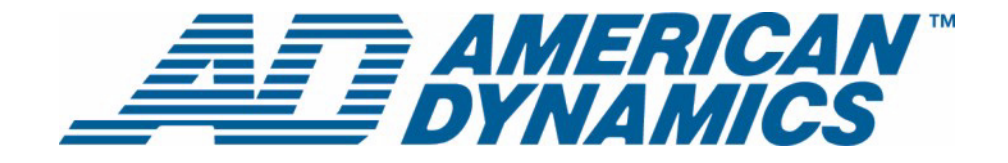

# Guide d'installation

**Archive Manager pour Intellex®** 

Version 1.2

**tyco** Fire & Security

Numéro d'article 8200-0565-04 A0

### Remarque

Les informations dans le présent manuel étaient actuelles au moment de leur publication. Le fabricant se réserve le droit de revoir et améliorer ses produits. Pour cette raison, toutes les caractéristiques sont soumises à des modifications sans préavis.

### Copyright

Selon les lois du Copyright, le contenu du présent manuel ne peut être copié, photocopié, reproduit, traduit ou réduit sur un support électronique quelconque ou sous un format lisible par une machine, en entier ou en partie, sans autorisation préalable de la part de Sensomatic Electronics. © Copyright 1997-2005, Sensormatic Electronics Corporation.

American Dynamics 6795 Flanders Drive San Diego, CA 92121-2903 États-Unis

### Service clients

Merci d'utiliser les produits d'American Dynamics. Nous assurons le support de nos produits au travers d'un réseau international de distributeurs. Le distributeur chez lequel vous avez acquis ce produit est votre point de contact si vous avez besoin de services ou de support. Nos distributeurs sont habilités pour offrir la meilleure qualité de service et de support à nos clients. Les distributeurs devraient contacter American Dynamics au (800) 507-6268 ou au +1 (561) 912-6259 ou sur le Web à www.americandynamics.net.

### **Margues commerciales**

Intellex<sup>®</sup> est une marque déposée de Sensormatic Electronics Corporation. IntelleCord<sup>™</sup> et Smart Search<sup>™</sup> sont des marques déposées de Sensormatic Electronics Corporation. Windows<sup>®</sup> est une marque déposée de Microsoft Corporation. PS/2<sup>®</sup> est une marque déposée de International Business Machines Corporation. Sony<sup>®</sup> est une marque déposée de Sony Corporation.

Des noms de marque commerciale sont utilisés au travers de ce manuel. Plutôt que de placer un symbole à chaque occurrence, les noms de marque commerciale sont indiqués par des majuscules initiales. L'inclusion ou l'exclusion du symbole ne constitue pas un jugement sur la validité ou le statut légal du terme.

Merci d'utiliser les produits d'American Dynamics. Nous assurons le support de nos produits au travers d'un réseau international de distributeurs. Le distributeur chez lequel vous avez acquis ce produit est votre point de contact si vous avez besoin de services ou de support. Nos distributeurs sont habilités pour offrir la meilleure qualité de service et de support à nos clients. Les distributeurs devraient contacter American Dynamics au (800) 507-6268 ou au +1 (561) 912-6259 ou sur le Web à www.americandynamics.net.

# Informations de licence

LISEZ LE PRÉSENT ACCORD DE LICENCE AVANT D'OUVRIR L'EMBALLAGE DU DISQUE, D'INSTALLER LE LOGICIEL OU D'UTILISER VOTRE SYSTÈME.

LE PRÉSENT ACCORD DE LICENCE DÉFINIT VOS DROITS ET OBLIGATIONS. EN ROMPANT LE SCEAU DE CET EMBALLAGE, INSTALLANT LE LOGICIEL OU UTILISANT VOTRE SYSTÈME, VOUS VOUS DÉCLAREZ D'ACCORD AVEC TOUS LES TERMES ET CONDITIONS DU PRÉSENT ACCORD. SI VOUS N'ÊTES PAS D'ACCORD AVEC TOUS LES TERMES ET CONDITIONS DU PRÉSENT ACCORD, VOUS POUVEZ, AVANT 30 JOURS, RETOURNEZ CET EMBALLAGE, TOUTES LES DOCUMENTATIONS ET TOUS LES MATÉRIAUX D'ACCOMPAGNEMENT AU POINT D'ACQUISITION AFIN D'OBTENIR UN REMBOURSEMENT.

### LICENCE DE LOGICIEL

Le logiciel inclut l'API Intellex, les programmes modulaires et les codes source fournis en tant qu'exemples, le manuel API Intellex et toute documentation électronique ; elle vous est attribuée en installant le logiciel sur le disque dur d'un ordinateur. Le logiciel est fourni sous licence, il n'est pas vendu.

### **ATTRIBUTION DE LICENCE**

L'acquisition du logiciel API Intellex constitue un accord de licence entre Sensormatic et vous. Cet accord de licence vous autorise, à vous et uniquement à vous, d'utiliser le logiciel. En acquérant l'accord de licence API Intellex, vous pouvez utiliser le logiciel API et les programmes modulaires d'accompagnement avec leurs codes source. Cet accord de licence ne vous attribue pas le droit de revendre ni de distribuer l'API ou les programmes modulaires et leurs codes source ni de copies supplémentaires à une autre entité. La licence pour le logiciel n'est valable que s'il est utilisé avec l'équipement Intellex. Il n'y a pas de restrictions pour initialiser un programme de licence interne à votre organisation concernant les produits logiciels que vous développez en utilisant l'API ; cependant, aucun programme logiciel que vous développez en utilisant l'API Intellex ou les programmes modulaires ne peuvent être vendus ni distribués par vous ou par d'autres entités en tant que produits accessoires à la ligne de produits Intellex sans avoir obtenu l'autorisation de Sensormatic.

### **AUTRES DROITS ET LIMITATIONS**

- Une copie de démo du logiciel est considérée acquise et est couverte par le présent accord de licence.
- Le bon de commande est votre preuve de licence pour exercer les droits définis ici et vous devez le conserver.
- Vous ne pouvez pas décompiler, désassembler ou pratiquer l'ingénierie inverse sur aucun des exécutables ; y compris, sans toutefois s'y limiter, les fichiers de librairie, pour lesquels vous n'avez pas obtenu le code source. Les programmes modulaires sont exclus de cette restriction et vous pouvez les recompiler, ré-assembler ou modifier tout composant du code source qui vous a été fourni.
- Vous ne pouvez pas émettre de sous-licences, louer ou donner en leasing le logiciel ; ni transférer de manière permanente le logiciel à des tiers en leur donnant le support original comprenant le paquet de logiciels et la licence.
- Sensormatic se réserve le droit de résilier immédiatement le présent accord si vous ne respectez pas les termes et conditions du présent accord. Dans un tel cas, vous devez détruire tous les logiciels API Intellex sur et/ou chargé à partir du CD-ROM acquis, tous les logiciels API téléchargés du web ou envoyés sur des supports « patch », tous les programmes modulaires que vous avez modifiés et tous les logiciel que vous avez développé en utilisant l'API Intellex.
- Le logiciel peut contenir des logiciels de tiers qui sont porteurs d'une licence spéciale ; un Accord de Licence d'Utilisateur Final (EULA). Lisez et conservez toute la documentation de licence qui pourrait être incluse avec le logiciel. La conformité avec les termes d'éventuels tiers EULA est requise en tant que condition du présent accord.

La non-conformité avec ces restrictions entraînera la résiliation immédiate de la présente licence et permettra à Sensormatic, l'utilisation d'autres moyens légaux.

### COPYRIGHT

Le logiciel est un produit propriétaire de Sensormatic et il est protégé par les lois sur le copyright des États-Unis et internationales.

### **MISES À NIVEAU**

Si le logiciel est une mise à niveau d'une autre version du logiciel ou une mise à niveau d'un composant du paquet de logiciels pour lequel vous avez une licence, vous ne pouvez utiliser ou transférer le logiciel que selon les spécifications du présent accord.

### **GARANTIE LIMITÉE**

Sensormatic garantit que le support sur lequel ce logiciel est enregistré et la documentation qui l'accompagne est libre de défaut matériel et de main-d'oeuvre pour une période de 90 jours à compter de la date de livraison au premier utilisateur. En outre, Sensormatic garantit que lors de la même période, le logiciel fourni sur le support d'enregistrement sous la présente licence aura des performances comme décrites dans la documentation pour l'utilisateur fournie avec le produit s'il est utilisé avec le matériel et l'environnement de développement spécifié.

### **RECOURS DES CLIENTS**

La seule responsabilité de Sensormatic et votre unique recours sous cette garantie sera, selon l'option choisie par Sensormatic, de a) essayer de corriger les erreurs logicielles par des actions que nous croyons appropriées pour résoudre le problème, b) remplacer gratuitement le support d'enregistrement, le logiciel ou la documentation par des équivalents fonctionnels comme applicable ou c) rembourser le montant de la licence et résilier le présent accord. Tout élément de remplacement restera sous garantie pendant la période restante de la garantie originale. Aucun recours n'est prévu pour des dysfonctionnements de la disquette ou du logiciel si un tel dysfonctionnement est le résultat d'un accident, d'une mauvaise utilisation, d'une altération ou d'une application erronée. Les services ou l'assistance sous garantie seront fournis au point d'acquisition original.

### **AUCUNE AUTRE GARANTIE**

La présente garantie remplace toute autre garantie, expresse ou implicite, y compris et sans s'y limiter la garantie impliquée de sa qualité marchande ou l'adéquation à un besoin ou à un usage particulier. Aucune information ni aucun conseil oral ou écrit donné par Sensormatic, ses représentants, distributeurs ou revendeurs ne constituera une garantie additionnelle et vous ne pourrez pas vous appuyer sur de telles informations ou de tels conseils.

### AUCUNE RESPONSABILITÉ POUR DES DOMMAGES DE CONSÉQUENCE

En aucun cas Sensormatic ne sera responsable pour des dommages directs, indirects ou de conséquence provenant de l'utilisation ou de l'incapacité d'utilisation du logiciel ou de la documentation. Cette limitation sera applicable même si Sensormatic ou un représentant autorisé avaient été informés à propos de la possibilité de tels dommages. En outre, Sensormatic ne garantit pas que l'utilisation du logiciel sera sans aucune interruption ou totalement libre d'erreurs.

Cette garantie limitée vous attribue des droits légaux spécifiques. Vous pourriez avoir d'autres droits, selon votre pays de résidence. Certains états ne permettent pas de limitations sur les dommages indirects ou de conséquence concernant la période de garantie impliquée, la limitation ou l'exclusion mentionnée pourrait donc ne pas vous concerner.

### GÉNÉRALITÉS

Si une des provisions de l'accord était prouvée illégal, invalide ou non-applicable pour une raison ou une autre, cette provision sera retirée du présent accord, ce qui n'influencera d'aucune manière la validité et l'applicabilité des provisions restantes. Cet accord est soumis aux lois de l'état de Floride, États-Unis.

Vous devez conserver une preuve du montant payé pour la licence, y compris le numéro de modèle, le numéro de série et la date de payement et présenter cette preuve lorsque vous avez besoin de services ou d'assistance couverts par la présente garantie.

### DROITS RESTREINTS DU GOUVERNEMENT DES ÉTATS-UNIS

Le logiciel et sa documentation sont fournis avec des DROITS LIMITÉS. L'utilisation, la duplication ou la publication par le gouvernement des Etats Unis est limitée par les restrictions exprimées dans le sous-paragraphe (c)(1)(ii) de la clausule des Droits sur les données techniques et logiciels d'ordinateur sous DFARS 252.227-7013 ou les sous-paragraphes (c)(1) et (2) de Logiciels commerciaux d'ordinateurs - Droits limités sous 48 CFR 52.227-19, selon ce qui est applicable. Le fabricant est Sensormatic Electronics Corporation, 6600 Congress Ave., Boca Raton, FL 33487 États-Unis.

### Informations importantes

Avant de continuer, veuillez lire et appliquer toutes les instructions et avertissements contenus dans ce manuel. Conservez ce manuel avec la facture de vente originale en tant que référence future et, si nécessaire, le service de garantie.

Lorsque vous déballez votre unité Intellex, vérifiez s'il y a des éléments manquants ou endommagés. S'il y a des éléments manquants ou s'il y a des dommages évidents, N'INSTALLEZ NI UTILISEZ CE PRODUIT. Contactez Sensormatic ou votre distributeur pour de l'assistance.

### Pour vos archives

Renseignez les informations d'acquisition de produit suivantes : L'usine vous demandera ces informations lorsque vous la contactez pour du support technique. Ces informations sont également très utiles en cas de perte ou de vol.

Date d'acquisition :

Numéro de série :

#### Clé de licence

Le logiciel Intellex 4.0 est protégé des utilisations non-autorisées par une clé logicielle de licence. Cette clé correspond au matériel électronique de votre système avec la version logicielle autorisée et le niveau des fonctions de votre logiciel pour permettre le fonctionnement correct de votre système. Toute modification à l'adaptateur réseau dans votre unité, suppression ou modification du fichier de licence ou remplacement du disque système, affectera le fonctionnement normal et exigera l'installation d'un nouveau fichier de licence. Veuillez contacter votre représentant Sensormatic autorisé pour de plus amples informations.

# Table des matières

# Instructions d'installation

| Exigences minimales                      | 1 |
|------------------------------------------|---|
| Pour installer                           | 2 |
| Installer le client Admin AM indépendant | 3 |

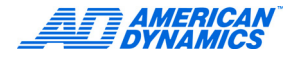

Vous pouvez installer Archive Manager pour Intellex sous 2 configurations :

Indépendant

OU

· Intégré avec Policy Manager pour Intellex

# **Exigences** minimales

- Boîte NAS (network attached storage stockage attaché au réseau) ou un PC configuré en tant que serveur de fichiers
- Contrôleur de domaine
- · Machine serveur

### Remarque

Archive Manager peut tourner sur un serveur ou sur le PC de l'administrateur. Pour une installation intégrée, le serveur d'archive peut être le même que le serveur de Policy Manager.

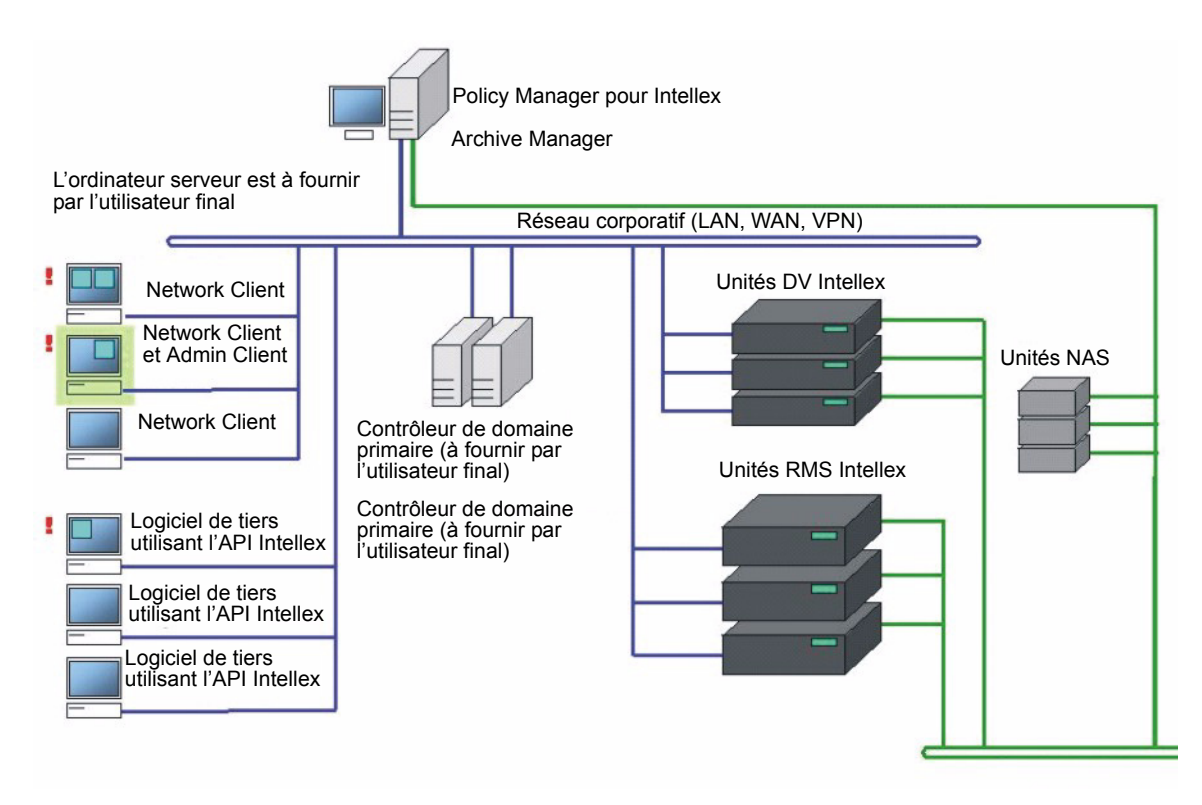

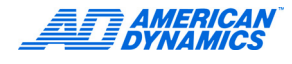

# Pour installer

### Remarque

Pour une installation intégrée, Policy Manager 1.2 est déjà installé et lancé sur le domaine. Fermez toutes les consoles Policy Manager lors de l'installation d'Archive Manager.

Si Archive Manager est déjà installé et que vous souhaitez installer Policy Manager, vous devez d'abord désinstaller Archive Manager. Après avoir installé Policy Manager, réinstallez Archive Manager.

- 1 Si vous avez déjà un compte de serveur sur le domaine pour Policy Manager, utilisez ce compte. Sinon, créez un compte utilisateur pour le serveur d'Archive Manager sur le domaine (exemple de nom d'utilisateur : amsrvacc).
- 2 Insérez le cédérom d'Archive Manager dans le PC client Admin. Le programme est lancé automatiquement.
- 3 Dans l'écran d'accueil, cliquez sur Suivant.
- 4 Lisez l'accord de licence, cochez la case « J'accepte » et cliquez sur Suivant.
- 5 Saisissez le nom d'utilisateur et l'organisation, puis cliquez sur Suivant.
- 6 Dans l'écran Type d'installation, choisissez :
  - Complète, ce qui est l'option par défaut (recommandée, puisqu'elle contient toutes les fonctions du programme)

OU

- Personnalisée (si vous n'avez besoin que de certaines fonctions du programme)
- 7 Cliquez sur Suivant.
- 8 Saisissez les éléments suivants :
  - Nom d'utilisateur (le compte utilisateur que vous avez créé dans l'étape 1)

### Remarque

L'utilisateur est le serveur d'archivage, qui doit avoir accès aux volumes NAS

- Mot de passe
- Domaine
- 9 Cliquez sur Suivant.
- **10** Dans l'écran Prêt à installer le programme, cliquez sur Installer. L'écran Installation d'Archive Manager apparaît.
- 11 Cliquez sur Terminer.
- 12 À l'invite de redémarrage, cliquez sur Oui.

### Remarque

Pour la procédure indépendante, exécutez les étapes 13 à 15. Pour la procédure intégrée, passez à l'étape 16.

- 13 Cliquez sur Démarrer > Programmes > Archive Manager > Console d'Admin.
- 14 Allez à Archive Mgr Product ID Update (Mettre à jour PID) pour saisir le PID.
- **15** Redémarrez le système d'Archive Manager. Ceci termine l'installation indépendante. Ne continuez pas avec les étapes suivantes ; elles ne concernent que la procédure intégrée.

- 16 Ouvrez l'Explorateur Windows, exécutez le fichier de commandes Configure\_AM\_ToRunWith\_PM.bat dans le répertoire où est installé Archive Manager. L'emplacement par défaut de Archive Manager est C:\Program Files\Sensormatic\ ArchiveManager
- **17** Fermez l'Explorateur Windows.
- **18** Assurez-vous que le compte serveur est renseigné sous les rôles Instruments du serveur PM et Administrateurs de site :
  - Étendre Services de composant > Ordinateurs > Poste de travail > Applications COM+ > PolicyManagerRemoteServices > Rôles.
  - **b** Étendre Instruments > Utilisateurs > Administrateurs de site > Utilisateurs.
  - c Si le compte serveur n'est pas présent dans un des rôles ou dans aucun des deux, ajoutez-le là où il manque.
- 19 Redémarrez le système d'Archive Manager (serveur de Policy Manager).
- 20 Saisissez votre mot de passe.
- 21 Supprimez les éléments suivants du bureau :
  - L'icône Console d'admin AM
  - · L'icône de mise à jour de l'ID de produit d'Archive Manager

Vous utiliserez la console d'admin PM.

- 22 Cliquez sur Programmes > Policy Manager > Console de gestion du client Admin.
- 23 Mettez à jour le PID dans l'écran Gestionnaire de licence > Archive Manager et cliquez sur Vérifier.

### Installer le client Admin AM indépendant

- 1 Insérez le cédérom d'Archive Manager.
- 2 Dans l'écran d'accueil, cliquez sur Suivant.
- 3 Lisez l'accord de licence, cochez la case « J'accepte » et cliquez sur Suivant.
- 4 Saisissez le nom d'utilisateur et l'organisation, puis cliquez sur Suivant. L'assistant Install Shield apparaît.
- 5 Sélectionnez le type d'installation Personnalisée et cliquez sur Suivant.

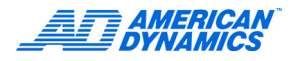

6 Cliquez sur Suivant pour n'installer que le client Admin.

| Custom Setup<br>Select the program features you want installed. |                                                    |  |
|-----------------------------------------------------------------|----------------------------------------------------|--|
| Click on an icon in the list below to change how a featu        | ure is installed.                                  |  |
| Admin Console Only                                              | Feature Description                                |  |
|                                                                 | This feature requires 543KB on<br>your hard drive. |  |
| install to:<br>C'IProgram Files)SensormaticIArchiveManager)     |                                                    |  |
| istallShield                                                    |                                                    |  |
|                                                                 |                                                    |  |

- 7 Cliquez sur Installer. L'écran Installation d'Archive Manager apparaît.
- 8 Cliquez sur Terminer.
- 9 Cliquez sur Oui pour redémarrer l'ordinateur.
- **10** Cliquez du bouton droit sur Intellex Archive Manager.
- 11 Sélectionnez Connect to another computer (Se connecter à un autre ordinateur).
- 12 Saisissez le serveur d'Archive Manager ou cliquez sur Parcourir pour le rechercher.
- **13** Dans l'écran Sélectionner Ordinateur, saisissez le numéro du port de communication d'Admin (5013 par défaut) dans la boîte Utilisant le port.

| C Autre ordinateur : |      |  | Parcourir |
|----------------------|------|--|-----------|
| Utilisant le port :  | 5013 |  |           |
|                      | 1    |  |           |
|                      |      |  |           |
|                      |      |  |           |

21

**14** Cliquez sur Terminer. Le nom du serveur d'Archive Manager apparaît en face d'Intellex Archive Manager.

| 🚡 AMConsole - [Console Root\Intellex Archive Manager (Local)\Configuration]                                                                            |                                                                                                    |  |  |  |
|----------------------------------------------------------------------------------------------------|----------------------------------------------------------------------------------------------------|--|--|--|
| ∫ 🏠 ⊆onsole Window Help                                                                                                    |                                                                                                    |  |  |  |
| Action View Eavorites ← →   🔁 📧   🔯 🔀                                                                                                    |                                                                                                    |  |  |  |
| Tree Favorites                                                                                                    | Name                                                                                                    |  |  |  |
| Console Root<br>Configuration<br>Configuration<br>Démarrer/Arrêter l'archivage<br>Ports réseau<br>Volumes de stockage<br>Intellexes<br>Rapports d'état | <ul> <li>Démarrer/Arrêter l'archivage</li> <li>Ports réseau</li> <li>Volumes de stockage</li> <li>Intellexes</li> </ul> |  |  |  |

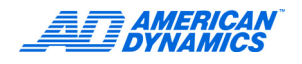

# Index

# Α

Aperçu, Intellex SDK 1 Attribution de licence iii

# С

Clé de licence iv

# G

Garantie iii

# I

Informations de licence iii

# L

Licence attribution iii logiciel iii

### Μ

Mise à niveau de licence iii

# S

SDK Aperçu, Intellex 1 Système, Intellex 2

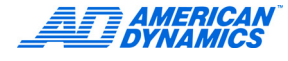